# GUÍA DEL USUARIO PLATAFORMA WEBEX

PARA CONFERENCIAS EN VIVO

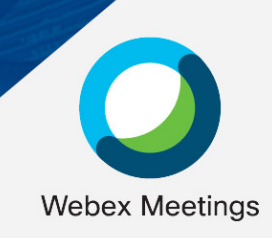

#### **BIENVENIDO**

Estimado profesionista en esta guía podrá encontrar las instrucciones para ingresar por primera vez a una reunión a través de la plataforma Cisco Webex Meetings.

#### 1. UNIRSE A UNA REUNIÓN

Recibirá por correo electrónico el enlace y contraseña de acceso.

#### Seleccionar Entrar a reunión

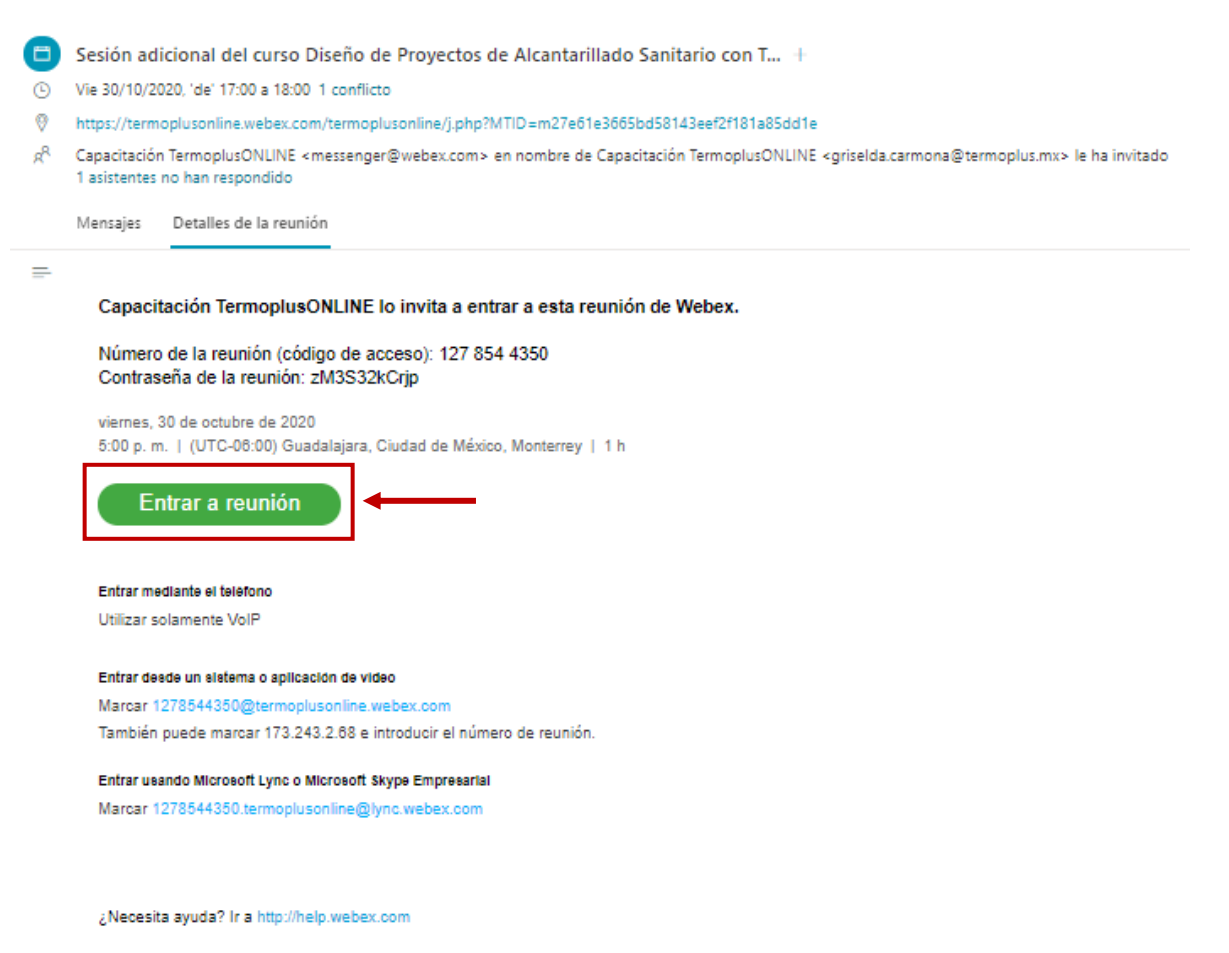

Imagen 1.

# 2. DESCARGAR LA APLICACIÓN

Cuando se une a una reunión por primera vez, se le solicita que descargue la aplicación de escritorio.

#### Dar clic en Descárguela ahora

| Sesión adicional del curso Diseño de Proyectos de Alcantarillado Sanitario con Tubería ADS<br>viernes, 30 oct: 2020   5:00 PM - 6:00 PM ③ |  |
|----------------------------------------------------------------------------------------------------|--|
| Inicio de su reunión                                                                                                    |  |
| Haga clic en Abrir Cisco Webex Meetings si ve un mensaje de su navegador.                                                                 |  |
| O bien                                                                                                    |  |
| Entre desde su navegador.                                                                                                    |  |
| Si no ve un mensaje de su navegador, abra la aplicación de escritorio. ¿No tiene la aplicación de escritorio? Descárguela ahora.          |  |
|                                                                                                    |  |

Imagen 2.

Inmediatamente te aparecerá el archivo instalador

En Windows, haga clic en Webex.exe.

En Mac, haga clic en Webex.pkg

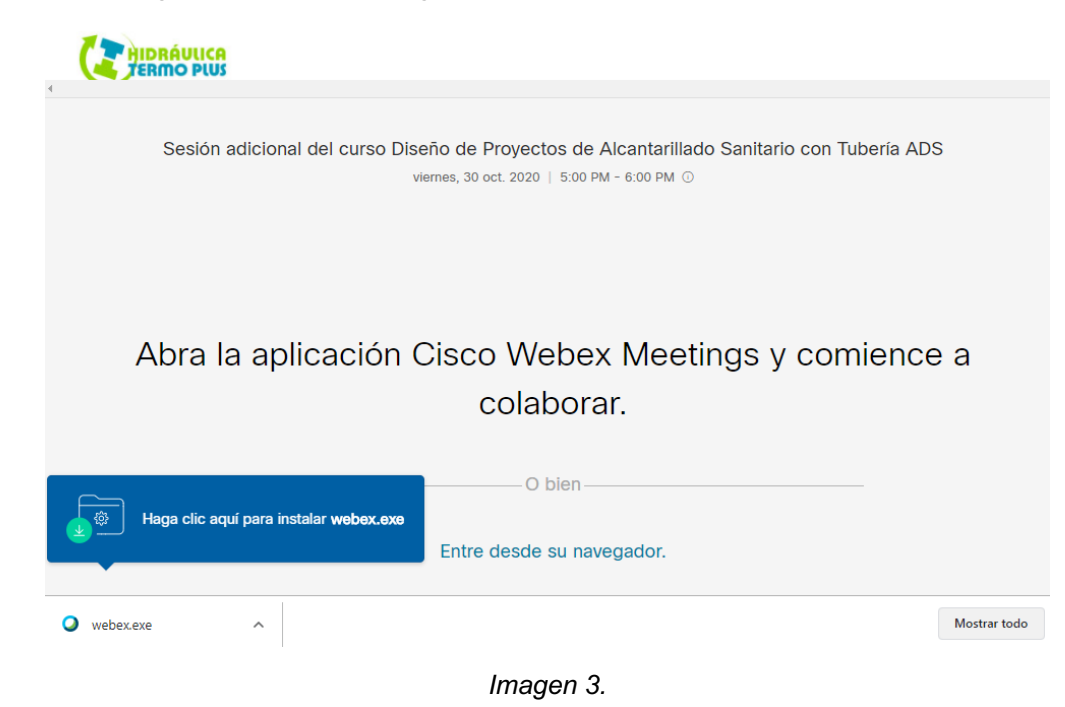

Al dar clic se instalará la aplicación

| Sesión adicional del curso Diseño de<br>viernes, 30 | Proyectos de Alcantarillado Sanitario con Tuberia ADS<br>oct. 2020   5:00 PM - 6:00 PM © |
|-----------------------------------------------------|------------------------------------------------------------------------------------------|
|                                                     | Cisco Webex Meetings X                                                                   |
| Inicio                                              | Configurando la sala                                                                     |
| ITICIO                                              | Tiene problemar? Envie un informe de problemar                                           |
| Haga clic en <b>Abrir Cisco Webex</b>               | /egac                                                                                    |
|                                                     | O bien                                                                                   |
|                                                     |                                                                                          |
| Entre                                               | e desde su navegador.                                                                    |

Imagen 4.

# 3. INGRESAR A LA REUNIÓN

Colocar su nombre completo y citar el mismo correo electrónico que tiene dado de alta como usuario en la plataforma de Capacitación Online para que sus asistencias se registren correctamente.

Haga clic en Siguiente

| A contraction of the local distance of the local distance of the l |                                                                                                    |          |
|----------------------------------------------------------------------------------------------------|----------------------------------------------------------------------------------------------------|----------|
|                                                                                                    | Cisco Webex Meetings                                                                                            | @ ×      |
|                                                                                                    | Sesión adicional del curso Diseño de Pro<br>05:00 PM - 06:00 PM                                                 | oyectos  |
|                                                                                                    | Introduzca su información                                                                                       |          |
|                                                                                                    | Nombre completo                                                                                                 |          |
|                                                                                                    | Dirección de correo electrónico                                                                                 |          |
|                                                                                                    | Siguiente                                                                                                    | <u> </u> |
|                                                                                                    |                                                                                                    |          |
|                                                                                                    | ¿Ya tiene una cuenta? Iniciar sesión                                                                            |          |
|                                                                                                    |                                                                                                    |          |
|                                                                                                    |                                                                                                    |          |
|                                                                                                    | cisco Webex                                                                                                    |          |
|                                                                                                    | A read of the second second second second second second second second second second second second second second |          |
|                                                                                                    | Imagen 5.                                                                                                    |          |

Antes de unirse a la reunión, configuré sus dispositivos de altavoz y micrófono.

| Cisco webex meetin  | gs 🕥   - 🗆 🗙                                                                                                    |
|---------------------|----------------------------------------------------------------------------------------------------|
| Mariana Oyarzabal d | PRUEBA<br>11:00 AM - 12:00 PM                                                                                                    |
|                     |                                                                                                    |
|                     | <ul> <li>↓ Altavoz</li> <li>Utilizar la configuración del sistema (Logite<br/>Altavoces (Dispositivo de High Definition A</li> <li>✓ Altavoces (Logitech USB Headset)</li> <li>ℚ Micrófono</li> </ul> |
| ন∏ Conecta          | Utilizar la configuración del sisten a (Logite                                                                                                    |
|                     | Silenciar Detener v > Entrar a la reunión                                                                                                    |

Seleccionar la **pestaña** que se encuentra a lado del botón Silenciar

Imagen 6.

Dar clic en Entrar a la reunión

| Cisco web | ebex meetings                                                                               | 0 –                  |  |
|-----------|---------------------------------------------------------------------------------------------|----------------------|--|
| Mariana C | Oyarzabal / PRUEBA<br>11:00 AM - 12:00 PM                                                   |                      |  |
|           | MO                                                                                          |                      |  |
| 2         | ) Conectarse un sistema de vídeo 🚱 Audio: Usar el audio de la computadora - 🔅 Probar el alt | avoz y el micrófono: |  |
|           | Silenciar • Detener v • Entrar a la reunión                                                 |                      |  |

Imagen 7.

# 4. DURANTE LA REUNIÓN

Mantener desactivado su micrófono y cámara, esto con la finalidad de tener una buena comunicación durante la presentación del ponente.

Al final de la sesión online podrá activarlos para exponer sus preguntas y comentarios, o bien escribir en el chat.

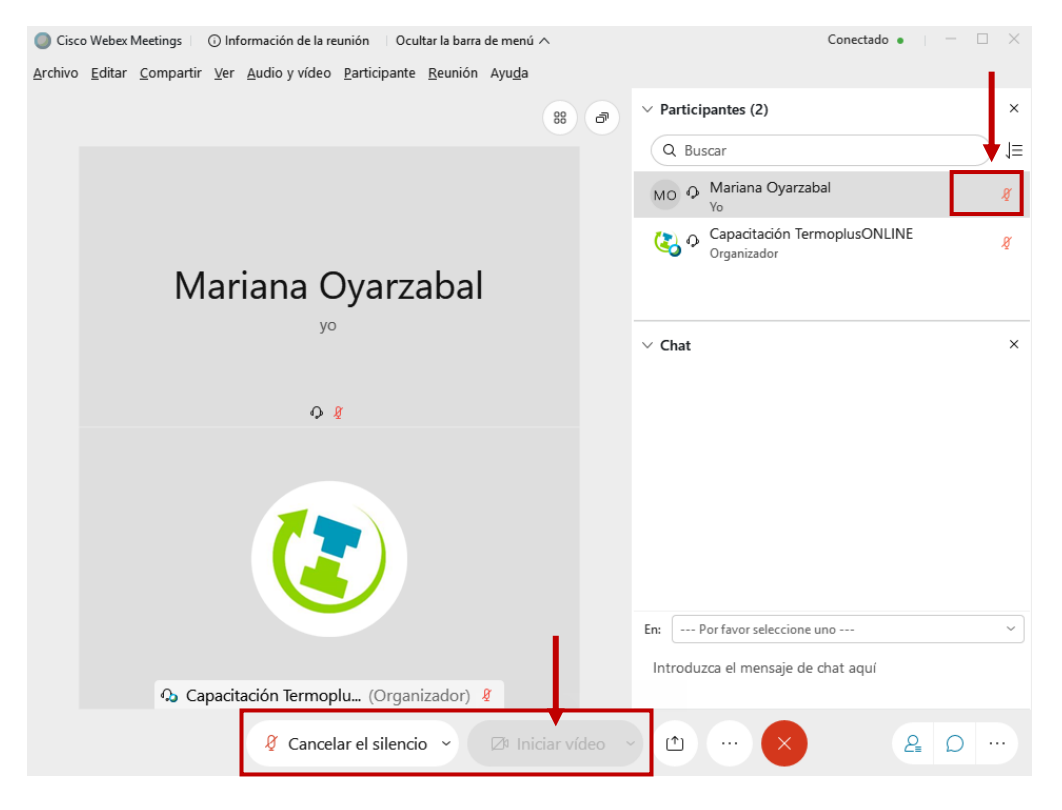

Imagen 8.

En caso de tener problemas de audio, para configurar tus dispositivos

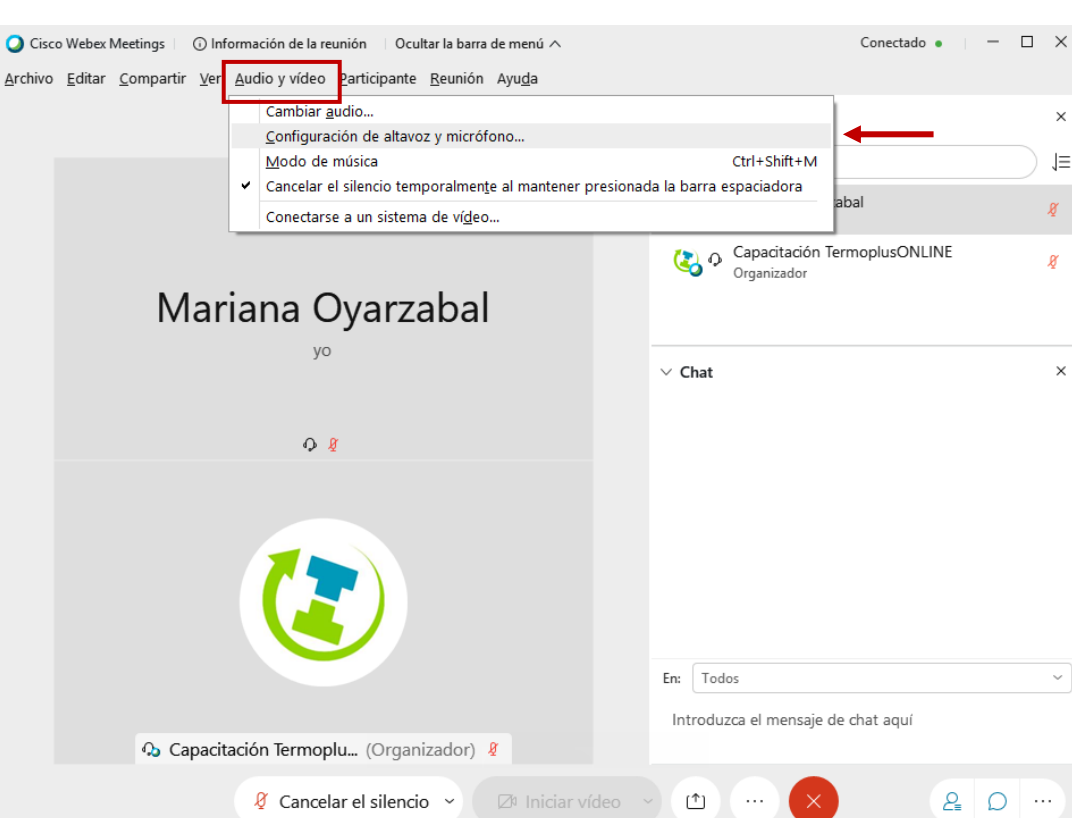

### Dar clic en Audio y Video > Configuración de altavoz y micrófono

#### Imagen 9.

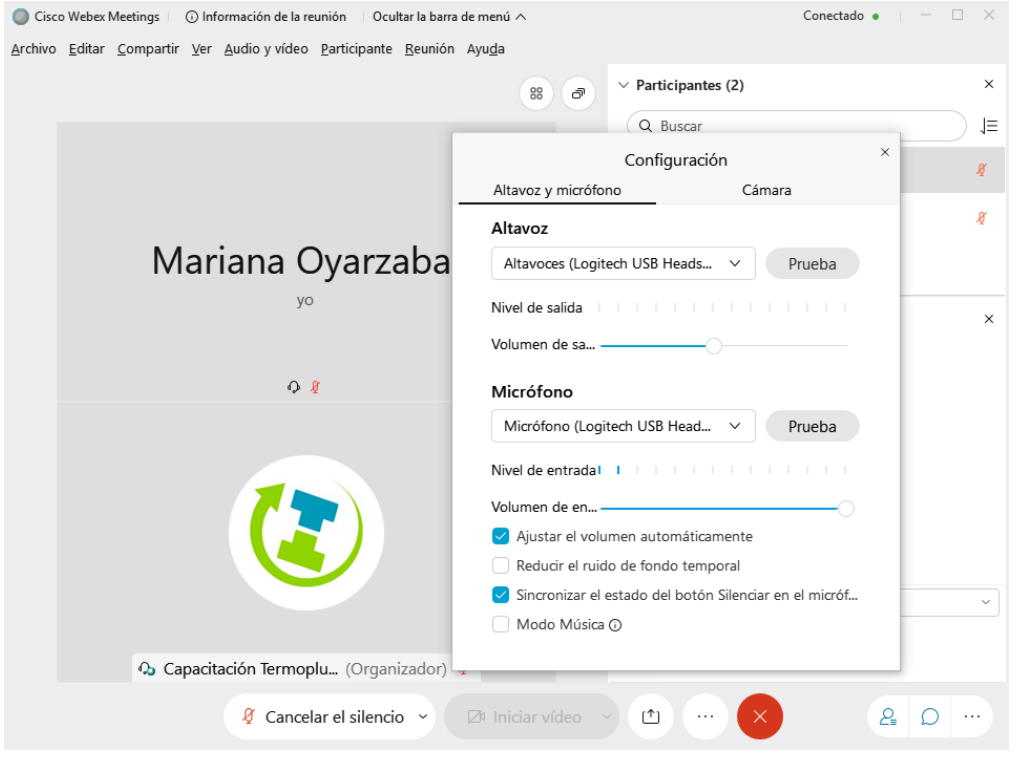

Imagen 10.

# 5. ABANDONAR LA REUNIÓN

Dar clic en el icono color rojo > seleccionar Abandonar reunión

| Ocisco Webex Meetings O Información de la reunión Ocultar la barra                                                      | a de menú 🔨         | Conectado •                                    | $ \square$ $\times$ |
|----------------------------------------------------------------------------------------------------|---------------------|------------------------------------------------|---------------------|
| <u>A</u> rchivo <u>E</u> ditar <u>C</u> ompartir <u>V</u> er <u>A</u> udio y vídeo <u>P</u> articipante <u>R</u> eunión | Ayu <u>d</u> a      |                                                |                     |
|                                                                                                    | ~                   | Participantes (2)                              | ×                   |
|                                                                                                    |                     | Q Buscar                                       | ⊨                   |
|                                                                                                    |                     | MO O Mariana Oyarzabal                         | Ø                   |
|                                                                                                    | Abandonar reu       | unión                                          | Ŕ                   |
| Mariana Oyarzaba                                                                                                    | ¿Desea abandonar la | a reunión?                                     |                     |
| уо                                                                                                    |                     | Chat                                           | ×                   |
|                                                                                                    | Abandonar reunid    | ón Cancelar                                    |                     |
|                                                                                                    | Abandonar reunió    | n                                              |                     |
|                                                                                                    | En                  | n: Todos<br>Introduzca el mensaje de chat aquí | ~                   |
| 🗘 Capacitación Termoplu (Organizador)                                                                                   | Ø                   |                                                |                     |
| & Cancelar el silencio 🕥                                                                                                | 🖾 Iniciar vídeo 🖌   |                                                |                     |

lmagen 11.

# GUÍA DEL USUARIO PLATAFORMA WEBEX

PARA CONFERENCIAS EN VIVO

LA NORIA. 3a Cerrada de la 23 Sur #4501 Col. Granjas Atoyac Puebla, Pue T. 222 230 53 93 Cel. 222 356 4662 PLAZA AMÉRICA. 51 pte. #505, Local-21 Col. Residencial Boulevares Puebla, Pue T. 222 211 6359

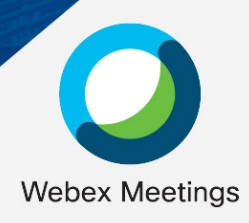

termoplus@termoplus.mx | termoplus.mx 🚹 🙆